# Проблемы установки платформы Mobile SMARTS и способы их решения

Последние изменения: 2024-03-26

Процесс установки платформы Mobile SMARTS обычно происходит так, как описано в статье «Установка платформы Mobile SMARTS». Но в некоторых случаях на разных этапах установки платформы могут возникать непредвиденные проблемы (например, установка откатывается назад или завершается с ошибкой). Чтобы разобраться с причинами и устранить их, можно воспользоваться следующим способом:

1. Начните установку платформы Mobile SMARTS с ведением лога. Это позволит записать в один файл ошибки, из-за которых установка платформы не может быть завершена.

Для этого необходимо запустить на ПК командную строку от имени администратора и ввести команду «msiexec /l\*v «C:\log.txt» /i «D:\MobileSMARTS.msi»», где:

- «C:\log.txt» путь к файлу лога, можно поменять на любой другой.
- «D:\MobileSMARTS.msi» путь к файлу установщика платформы Mobile SMARTS (если файл по какой-либо причине переименован, необходимо заменить на актуальное имя).

После этого начнется подготовка к установке платформы, а затем появится окно мастера настройки Mobile SMARTS.

| 🔤 Администратор: Командная строка                |                 |                             |
|--------------------------------------------------|-----------------|-----------------------------|
| C:\WINDOWS\system32>msiexec /l*v "C:\log.txt" /i | i "D:\Beta.Mobi | ileSMARTS.3.3.46.22031.msi" |
| C:\WINDOWS\system32>                             |                 |                             |
| Установщик Windows                               |                 |                             |
| Preparing to install                             |                 |                             |
|                                                  |                 |                             |
|                                                  | Cancel          |                             |

Далее пройдите все этапы установки до того момента, пока она не завершится с ошибкой.

2. После того как установка платформы завершится некорректно, откройте файл логов «C:\log.txt» (можно изменить на любой другой файл). При поиске ошибок, возникших во время установки платформы, ориентируйтесь на дату установки и расширение MSI.

Пример ошибки в логе:

Error: could not load custom action class SetupProject.Addition.Wix.CustomActions from assembly: SetupProject.Addition.Wix

System.BadImageFormatException: Невозможно загрузить файл или сборку «SetupProject.Addition.Wix» или один из зависимых от них компонентов. Сборка создана в более поздней версии среды выполнения чем текущая, и не может быть загружена.

Решение: требуется переустановить NET. Framework 4.6

С помощью лог-файла вы можете как локализовать проблему самостоятельно, так и предоставить его в техническую поддержку «Клеверенс», где вам окажут помощь специалисты.

Рассмотрим ошибки, наиболее часто возникающие во время установки платформы Mobile SMARTS:

• ошибка создания точки восстановления;

Пример записи в логе: MSI (s) (B0:8C) [11:19:48:749]: Calling SRSetRestorePoint API. dwRestorePtType: 0, dwEventType: 102, llSequenceNumber: 0, szDescription: «Installed Mobile SMARTS».

MSI (s) (B0:8C) [11:29:43:458]: The call to SRSetRestorePoint API failed. Returned status: -2130706175. GetLastError () returned: -2130706175

Решение: отключить создание точки восстановления (подробное описание, как это сделать).

ранее была проведена неудачная установка платформы;

Пример записи в логе: MSI © (10:38) [11:08:45:562]: Продукт: Mobile SMARTS -- Ошибка настройки.

MSI © (10:38) [11:08:45:692]: Установщик Windows изменил настройку продукта. Продукт: Mobile SMARTS.

Версия: 3.3.46.22031. Язык: 1049. Изготовитель: Cleverence Soft. Изменение настройки завершено с состоянием: 1603.

В таком случае потребуется полностью удалить платформу с вашего ПК с помощью функции «Установка и удаление программ».

| <b>1</b> | Mobile SMARTS |          | 241 M5     |
|----------|---------------|----------|------------|
|          | 3.3.46.22031  |          | 27.03.2021 |
|          |               | Изменить | Удалить    |

Если после удаления Mobile SMARTS с ПК в папке установки платформы (C:\ProgramData\Microsoft\Windows\Start Menu\Programs\Cleverence Soft\Mobile SMARTS — путь по умолчанию) остались какие-то файлы, удалите их вручную.

Если не получается удалить платформу с вашего ПК вышеуказанными способами, воспользуйтесь специальной утилитой Total Uninstall.

 не удалось зарегистрировать службу Mobile SMARTS при установке;

В таком случае необходимо зарегистрировать службу Mobile SMARTS вручную. Для этого запустите командную строку от имени администратора и введите там команду:

Sc create Mobilesmartsserver binPath="C:\Program Files (x86)\Cleverence Soft\Mobile SMARTS\Server\Cleverence.MobileSMARTS.Server.exe» DisplayName="Mobile SMARTS Сервер» type=own start=auto • не удалось зарегистрировать СОМ-объекты;

Проверить и зарегистрировать COM-объекты можно с помощью диагностики и исправления проблем Mobile SMARTS.

| 🖳 Ди         | агностика и исправление проблем     | - |   | X |
|--------------|-------------------------------------|---|---|---|
| Про          | верить Исправить                    |   |   |   |
| Мен          | еджер баз                           |   |   | _ |
| ✓            | Проверка порта:10501                |   |   |   |
| ✓            | Настройки файрвола                  |   |   |   |
| ✓            | Разрешение прослушивания Acl адреса |   |   |   |
| ✓            | Проверка доступности папки ASP.NET  |   |   |   |
| $\checkmark$ | Доступ к рабочей папке              |   |   |   |
| Скла         | ад 15 базовый - УТ 11.4             |   |   |   |
| ~            | Разрешения для коннектора 1С        |   | _ |   |
| ✓            | Регистрация СОМ-компоненты          |   |   |   |
| ✓            | Доступ к рабочей папке базы         |   |   |   |
| ✓            | Проверка порта:9000                 |   |   |   |
| ✓            | Настройки файрвола                  |   |   |   |
| ✓            | Разрешение прослушивания Acl адреса |   |   |   |
| $\checkmark$ | Настройка безопасности              |   |   |   |
| $\checkmark$ | Проверка подсистемы WMI             |   |   |   |

#### • Ошибка 1603

Применяется к: OC Windows 10, Windows 8, Windows 7

Установщик Windows устанавливает и удаляет программное обеспечение с форматами пакетов MSI, но иногда не получается с первого раза установить программное обеспечение по мере необходимости и на экране появляется системное сообщение: «1603 ошибка во время установки».

#### Возможные причины

Ошибки установки могут быть вызваны целым рядом причин, например:

- установщик Windows пытается установить приложение, которое уже установлено на вашем компьютере;
- отсутствие критических и/или важных обновлений ОС Windows;
- недостаточно места на жестком диске для программы;
- учетная запись SYSTEM не имеет разрешений на полный контроль в папке, на которую вы пытаетесь установить Windows установки;
- ложные уведомления и блокирование процесса антивирусным ПО.

Пример записи в логе:

MSI © (10:38) [11:08:45:692]: Установщик Windows изменил настройку продукта.

Продукт: Mobile SMARTS. Версия: 3.3.46.22031. Язык: 1049.

Изготовитель: Cleverence Soft.

Изменение настройки завершено с состоянием: 1603.

| 😸 Установка Mobile SMARTS |                                                                                                    |
|---------------------------|----------------------------------------------------------------------------------------------------|
| $\odot$                   | Работа мастера установки Mobile<br>SMARTS преждевременно завершена                                                                                                    |
|                           | Работа мастера установки Mobile SMARTS<br>преждевременно завершена из-за ошибки. Система не<br>была изменена. Чтобы установить эту программу<br>позднее, запустите мастер установки еще раз. Для<br>выхода из мастера установки нажмите кнопку "Готово". |
|                           | <u>Н</u> азад <b>Готово</b> Отмена                                                                                                    |

Окно ошибки

Возможные решения ошибки 1603

- 1. Проверьте что приложение отсутствует в списке установленных:
  - зайдите в меню «Пуск» и посмотрите в недавно установленных приложениях или нажмите «Панель управления -> Программы и компоненты»;
  - если раньше у вас был ярлык рабочего стола для приложения, этот ярлык мог быть потерян во время обновления до Windows 10.
    В таких случаях приложение, скорее всего, по-прежнему установлено на компьютере, что приводит к этой ошибке при попытке переустановки приложения.
- 2. Папка, в которую вы пытаетесь установить пакет установщика Windows, зашифрована:
  - установите приложение в не зашифрованную папку (для тех кто использует Bitlocker, TrueCrypt и аналогичные программы) и укажите другой диск для установки.

- 3. Предоставьте полный доступ учетной записи SYSTEM:
  - откройте проводник и нажмите «Этот компьютер», щелкните правой кнопкой мыши диск, на котором требуется установить пакет установщика Windows и нажмите кнопку «Свойства»;

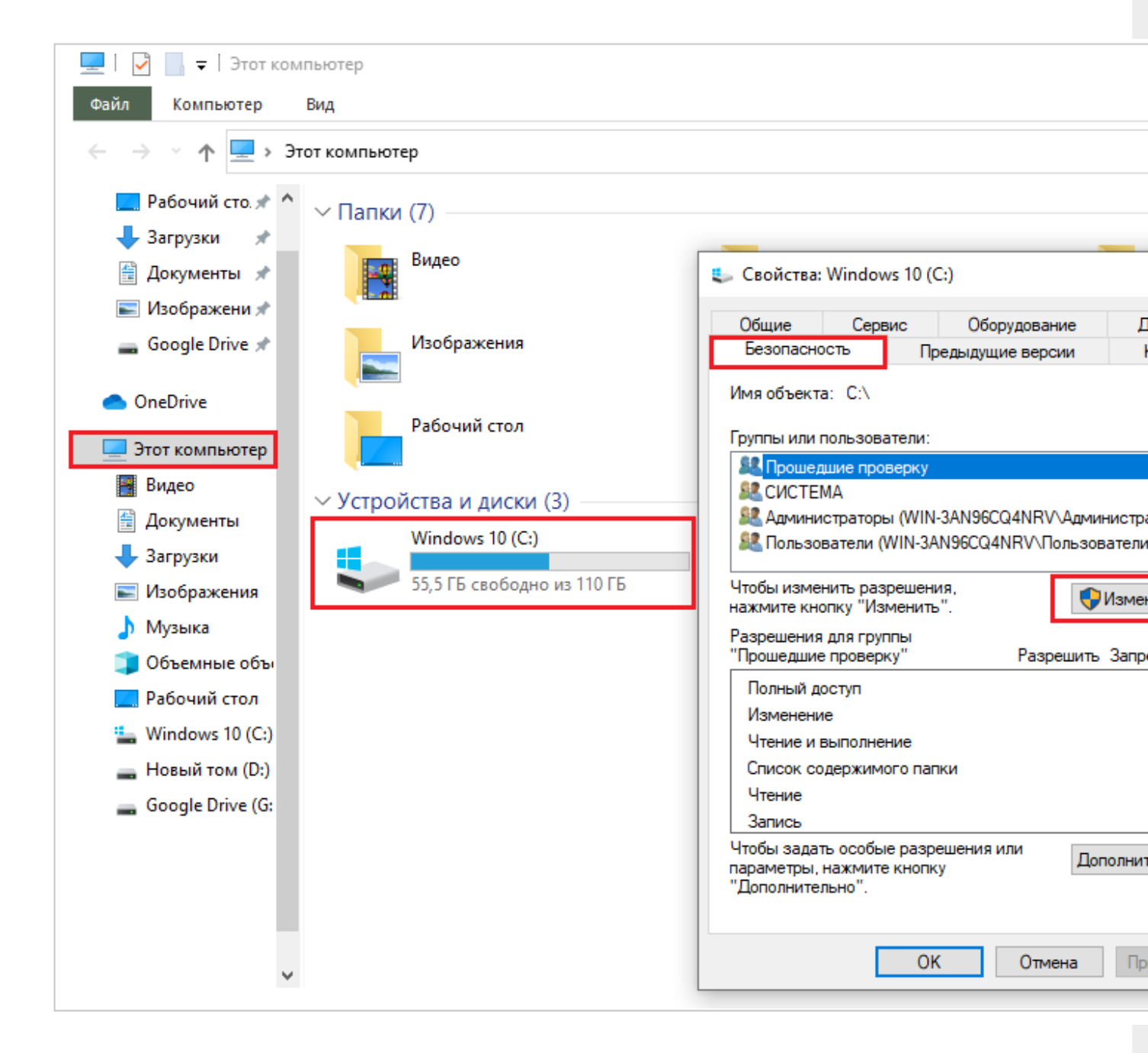

- на вкладке «Безопасность» убедитесь, что поле имена групп или пользователей содержит учетную запись пользователя системы.
  Если учетная запись SYSTEM/система не отображается в списке, выполните следующие действия для добавления системной учетной записи;
- нажмите кнопку «Изменить». Если будет предложено, утверждение контроль учетных записей пользователей, то нажмите кнопку «Добавить», далее «Выбор пользователей или групп»;
- в поле «Введите имена выбираемых объектов» введите SYSTEM и нажмите кнопку проверка имен, нажмите «OK»;

| Разрешения для группы "W                                                                                               | /indov       | ws 10 (C:)"                             |                    |              |
|----------------------------------------------------------------------------------------------------|--------------|-----------------------------------------|--------------------|--------------|
| Безопасность                                                                                                    |              |                                         |                    |              |
| Имя объекта: С:\                                                                                                    |              |                                         |                    |              |
| Группы или пользователи:                                                                                               |              |                                         |                    |              |
| 🎎 Прошедшие проверку                                                                                                   |              |                                         |                    |              |
| <b>В</b> СИСТЕМА                                                                                                    |              |                                         |                    |              |
| 🎎 Пользователи (WIN-3AN96                                                                                              | GCQ4N        | IRV\Пользов                             | атели)             |              |
|                                                                                                    |              |                                         |                    |              |
|                                                                                                    |              |                                         |                    |              |
|                                                                                                    | Доб          | бавить                                  | Удалит             | ь            |
| Разрешения для группы "СИСТ                                                                                            | Доб<br>ТЕМА" | бавить                                  | Удалит             | ь            |
| Разрешения для группы "СИСТ                                                                                            | Доб<br>ЕМА"  | бавить<br>Разрешить                     | Удалит<br>Запрети  | ъ            |
| Разрешения для группы "СИСТ<br>Полный доступ                                                                           | Доб<br>ЕМА"  | бавить<br>Разрешить                     | Удалит<br>Запрети  | ъ            |
| Разрешения для группы "СИСТ<br>Полный доступ<br>Изменение                                                              | Доб<br>ЕМА"  | бавить<br>Разрешить<br>—                | Удалита<br>Запрети | ь            |
| Разрешения для группы "СИСТ<br>Полный доступ<br>Изменение<br>Чтение и выполнение                                       | Доб          | бавить<br>Разрешить<br>У                | Удалит<br>Запрети  | ь<br>ть<br>^ |
| Разрешения для группы "СИСТ<br>Полный доступ<br>Изменение<br>Чтение и выполнение<br>Список содержимого папки           | Доб          | бавить<br>Разрешить<br>У<br>У           | Удалита<br>Запрети | ь<br>Ть<br>^ |
| Разрешения для группы "СИСТ<br>Полный доступ<br>Изменение<br>Чтение и выполнение<br>Список содержимого папки<br>Чтение | Доб          | бавить<br>Разрешить<br>У<br>У<br>У      | Удалит<br>Запрети  | ь ль л       |
| Разрешения для группы "СИСТ<br>Полный доступ<br>Изменение<br>Чтение и выполнение<br>Список содержимого папки<br>Чтение | Доб          | бавить<br>Разрешить<br>У<br>У<br>У<br>У | Удалит<br>Запрети  | ь<br>ть<br>× |

Чтобы изменить разрешения, нажмите кнопку «Изменить». Если будет предложено, утверждение контроль учетных записей пользователей.

- выберите учетную запись пользователя SYSTEM и убедитесь, что в разделе Разрешения задано «Разрешить для Полный доступ».
  Если нет, установите флажок «Разрешить»;
- закройте диалоговое окно разрешений и вернитесь в диалоговое окно «Свойства», нажмите кнопку «Дополнительно»;
- выберите «Изменить разрешения», если будет предложено, утверждение контроль учетных записей пользователей;
- на вкладке «Разрешения» выберите параметр «Система/SYSTEM» и нажмите кнопку «Изменить»;
- щелкните раскрывающийся список «Применимо к» и выберите «Для этой папки», вложенной папки и файлов. Нажмите кнопку «ОК». Подождите, пока операционная система применит разрешения, которые были выбраны для всех дочерних папок.
- 4. Убедитесь, что для программы достаточно места на жестком диске:

Во-первых, обратите внимание, что для программного обеспечения может быть недостаточно свободного места на жестком диске.

Во-первых, перепроверьте минимальные требования программы к системе хранения. Затем убедитесь, что на жестком диске достаточно места, как показано ниже на рисунке (для OC Windows 10)

|     |   | r . |              |        | - |        |       |     |   |   |        |      |          | <u>.</u> |
|-----|---|-----|--------------|--------|---|--------|-------|-----|---|---|--------|------|----------|----------|
| ~ / | v | CT  | $\mathbf{n}$ | $\sim$ |   | $\sim$ | -     | 1.4 |   |   | $\sim$ | 21.  |          | ۱.       |
| ~   |   |     |              |        |   |        | <br>• |     |   | ~ |        | C 1/ |          |          |
|     |   | -   | ~            | ~      |   | -      |       |     | - |   | -      |      | <u> </u> |          |
|     |   |     |              |        |   |        |       |     |   |   |        |      |          |          |

| Windows 10 (C:)  |                          | Новый том (D:)                                   |               |
|------------------|--------------------------|--------------------------------------------------|---------------|
| 55,5 ГБ свободно | 🐛 Свойства: Wind         | lows 10 (C:)                                     | ×             |
|                  | Безопасность<br>Общие Се | Предыдущие версии<br>ервис Оборудование          | Квота         |
|                  | to Wir                   | ndows 10                                         | 200 ijii      |
|                  | Тип:                     | Локальный диск                                   |               |
|                  | Файловая систем          | a: NTFS                                          |               |
|                  | Занято:                  | 59 175 886 848 байт                              | 55,1 FB       |
|                  | Свободно:                | 59 662 893 056 байт                              | 55,5 FE       |
|                  | Емкость:                 | 118 838 779 904 байт                             | 110 ГБ        |
|                  |                          | 0                                                |               |
|                  |                          | Диск С:                                          | Очистка диска |
|                  | □ Сжать этот дис         | ж для экономии места<br>ексировать содержимое Фа | йлов на этом  |
|                  | диске в дополн           | ение к свойствам файла                           |               |
|                  |                          | ОК Отмена                                        | Применить     |

5. Проведена неудачная установка платформы:

В таком случае потребуется полностью удалить платформу с вашего ПК с помощью функции «Установка и удаление программ». Для этого:

 зайдите в меню «Пуск», выберите на панели задач «Параметры», далее нажмите меню «Приложения», найдите нужную программу и удалите её вручную из панели управления (для OC Windows 7 «Установка и удаление программ») как показано на рисунке ниже;

| ≡ пуск         |                            |
|----------------|----------------------------|
|                | — Параметры                |
| 😣 Пользователь | 🟠 Главная                  |
| 🗋 Документы    | Найти параметр 🔎           |
| 🖾 Изображения  | Приложения                 |
| 🔅 Параметры    | 🗄 Приложения и возможности |
| 🕛 Выключение   | Ё≕ Приложения по умолчанию |

## Приложения и возможности

|       |         |          | 16.09.2021 |
|-------|---------|----------|------------|
| 3.3.4 | 6.23650 |          | 10.05.2021 |
|       |         | Изменить | Удалить    |

- если после удаления Mobile SMARTS с ПК в папке установки платформы (C:\ProgramData\Microsoft\Windows\StartMenu\Programs\Cleverence Soft\Mobile SMARTS — путь по умолчанию) остались какие-то файлы, удалите их вручную;
- если не получается удалить платформу с вашего ПК вышеуказанными способами, воспользуйтесь специальной утилитой Total Uninstall.
- 6. Возникают ложные уведомления и блокирование процесса антивирусным ПО:

отключите антивирусное ПО во время установки или внесите загрузочный пакет Mobile SMARTS в список разрешенных файлов.

• в случае возникновения ошибок, не описанных в данной статье, вы можете попробовать решить проблему самостоятельно (поиск в сети

Интернет по кодам и текстам ошибок) или обратиться в техническую поддержку «Клеверенс».

### Не нашли что искали?

Задать вопрос в техническую поддержку